## 〈크롬 환경 〉

전자세금계산서 발급하기 ▶ 확인 버튼 누른 후 인증서 선택창이 뜨지 않고 계속 로딩 상태일 때 해결 방법

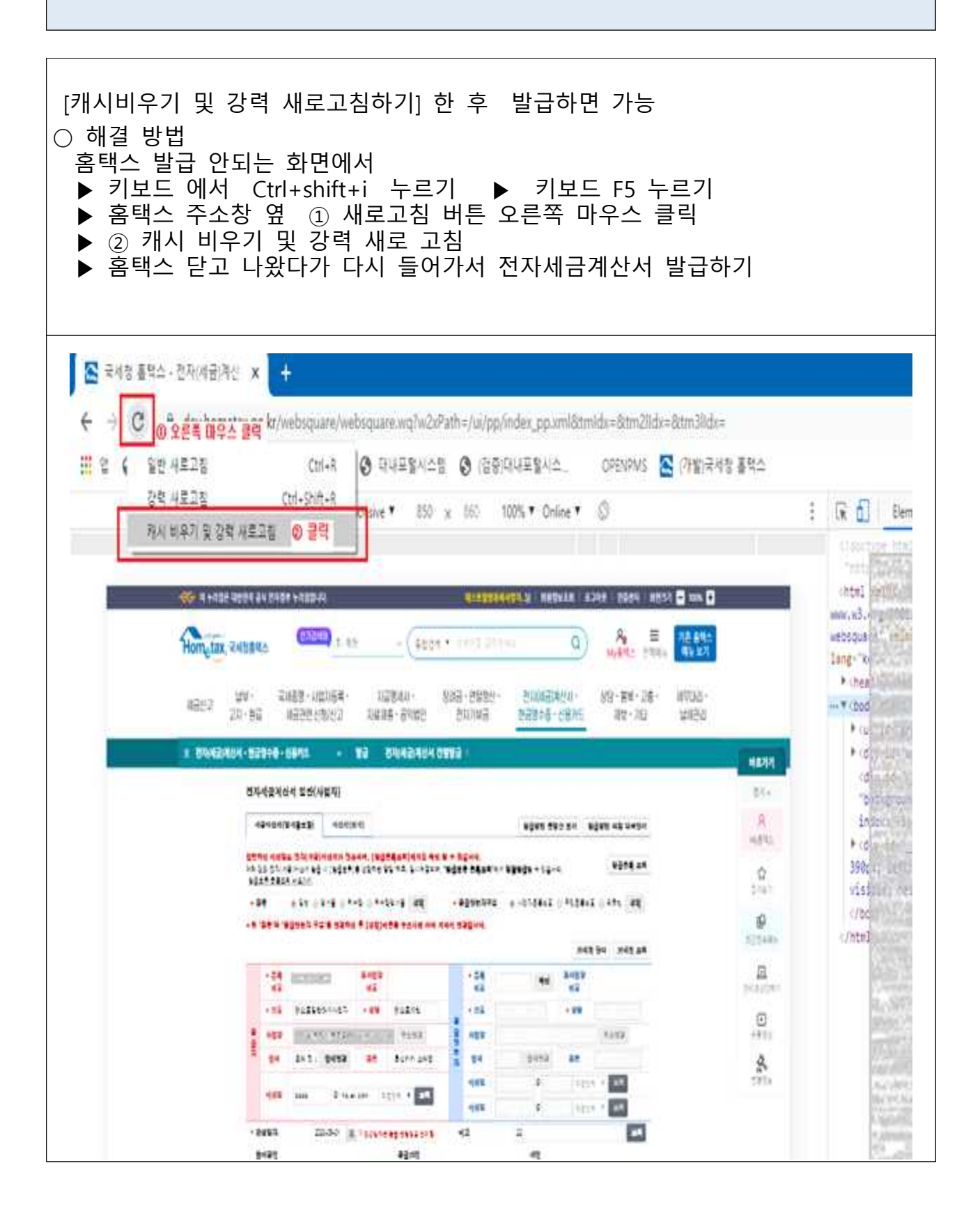

## 〈엣지 환경 〉

전자세금계산서 발급하기 ▶ 확인 버튼 누른 후 인증서 선택창이 뜨지 않고 계속 로딩 상태일 때 해결 방법

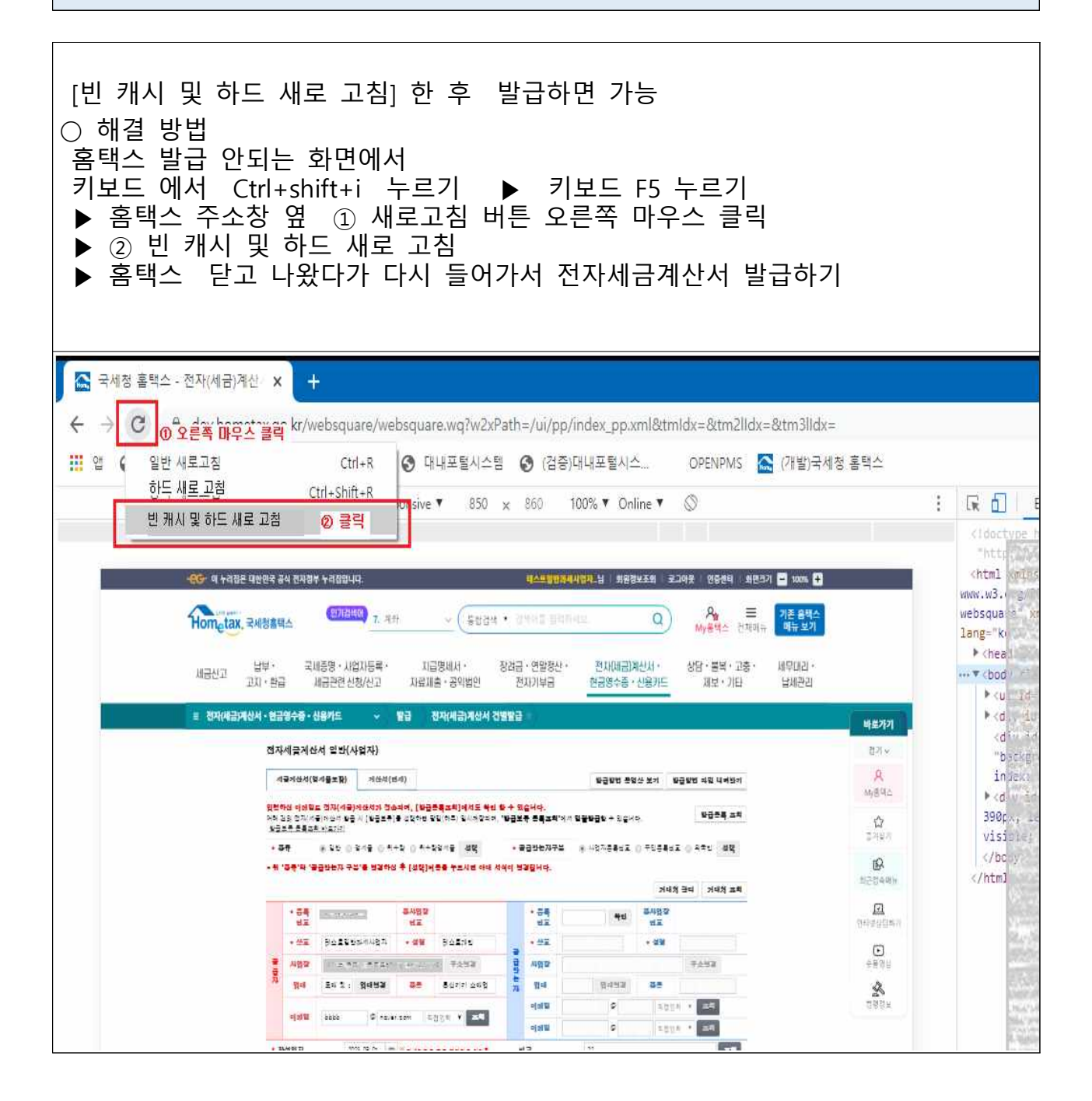